## Instructions for Installing EmbroideryEditor

Computer System/Device Requirements:

- \* OS: Windows 11 (64 bit) or Windows 10 (32 or 64 bit)
- \* CPU: 800 MHz minimum (1 GHz recommended)
- \* Memory: 512 MB minimum (1 GB recommended)
- \* Hard Drive: 80 MB minimum free space
- \* Video Resolution: 800 x 600 minimum
  - (1024 x 768 recommended)
- \* USB cable and port

This process installs the following software:

- 1. EmbroideryEditor
- 2. USB Driver Installer (Jsmc864Installer)
- \* The following installation example uses a Windows 11 OS.
- \* You need to log in as [Administrator].
- \* For instructions for EmbroideryEditor, see [Help].

#### Installing EmbroideryEditor

- 1. Start up your PC and close all other applications before beginning installation.
- 2. Download the file from the website and save it on your PC.

The three digit number XXX after "EmbroideryEditor" indicates the version of the file you downloaded.

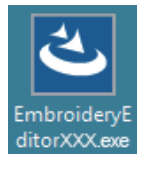

- 3. Double click on the downloaded file.
- 4. "EmbroideryEditor InstallShield Wizard" starts up automatically.

Click [Install] to start installation.

If the following dialog box is not displayed, go to step 6.

| Embroider | yEditor - InstallShield Wizard                                                                                                    |
|-----------|----------------------------------------------------------------------------------------------------|
| ۵         | mbroideryEditor requires the following items to be installed on your computer. Click<br>istall to begin installing these requirements. |
| Status    | Requirement                                                                                                    |
| Pending   | Microsoft Visual C++ 20 xx Redistributable Package (x86)                                                                               |
|           |                                                                                                    |
|           |                                                                                                    |
|           |                                                                                                    |
|           |                                                                                                    |
|           |                                                                                                    |
|           |                                                                                                    |
|           |                                                                                                    |
|           |                                                                                                    |
| l         | Vinstal Cancel                                                                                                    |
|           | W                                                                                                    |

5. "User Account Control" dialog box opens. Click [Yes].

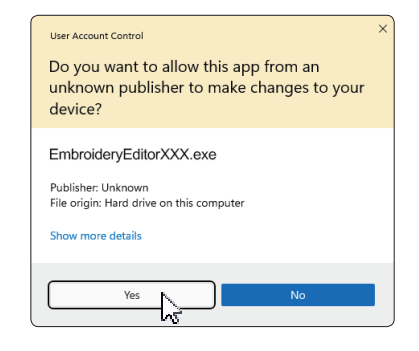

 The following dialog box opens. Click [Yes]. If the following dialog box is not displayed, go to step 7.

| Embroide | ryEditor                                                                           | × |
|----------|------------------------------------------------------------------------------------|---|
| ?        | This setup will perform an upgrade of 'EmbroideryEditor'. Do you want to continue? |   |
|          | Yes No                                                                             |   |

7. "EmbroideryEditor - InstallShield Wizard" starts up automatically. Click [Next].

| EmbroideryEditor - InstallSh | ield Wizard X                                                                                           |
|------------------------------|----------------------------------------------------------------------------------------------------|
| 2                            | Welcome to the InstallShield Wizard for<br>EmbroideryEditor                                             |
|                              | The InstaliShield(R) Wizard will install EmbroideryEditor on your<br>computer. To continue, click Next. |
| Z                            | WARNING: This program is protected by copyright law and<br>international treaties.                      |
|                              | < Back Next > Cancel                                                                                    |

 The end-user license agreement (EULA) appears. Read the EULA and check "I accept the terms in the license agreement" if you agree. Click [Next]. If the following dialog box is not displayed, go to step 13.

| License Agreement Please read the following licen                                                                                                    | se agreement carefully.                                                                                                    | S S                                                                                                    |
|----------------------------------------------------------------------------------------------------|----------------------------------------------------------------------------------------------------|----------------------------------------------------------------------------------------------------|
| End                                                                                                    | -User License Agreement                                                                                                    |                                                                                                    |
| IMPORTANT NOTE:<br>This END-USER LICENS<br>Customer (either an individ<br>"Customer") and "JANONM<br>holder of computer softw<br>mediums, printed matters,<br>(hereinafter referred to as t<br>by the terms of this EULA | E AGREEMENT ("EULA")<br>tual or a legal entity, hereina<br>E Corporation" ("JANOME")<br>are products described as f<br>online information, electronic<br>he "Products"). The Custor<br>by installing, copying or usin | is made between a<br>fter referred to as the<br>who is sole copyright<br>ollows and its related<br>documents and so on<br>ner agrees to be bound<br>g the Products. If the |
| <ul> <li>I accept the terms in the licens</li> </ul>                                                                                                    | e agreement                                                                                                    | Print                                                                                                    |
| I do not accept the terms in th                                                                                                    | e license agreement                                                                                                    |                                                                                                    |
| nstallShield                                                                                                    |                                                                                                    |                                                                                                    |

9. Enter a user name and click [Next].

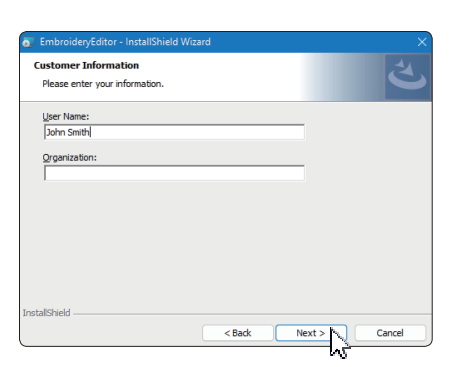

- \* For tablet PCs, enter a user name with the touch keyboard (see the following instructions).
- 9-1. Tap the text box.
- 9-2. Tap the touch keyboard icon in the desktop taskbar to open the touch keyboard.
- 9-3. You can enter a user name using the touch keyboard.

|  |   |   |   |   |   |   |   |   |   |   | I × |
|--|---|---|---|---|---|---|---|---|---|---|-----|
|  |   |   |   |   |   |   |   |   | ° | < | ×   |
|  | s | d | f | g | h | j | k | Т | • | E |     |
|  |   |   |   |   |   |   |   |   |   |   |     |
|  |   | ۲ |   |   |   |   |   |   |   |   | ,   |

10. Click [Next] if you accept EmbroideryEditor installation location.

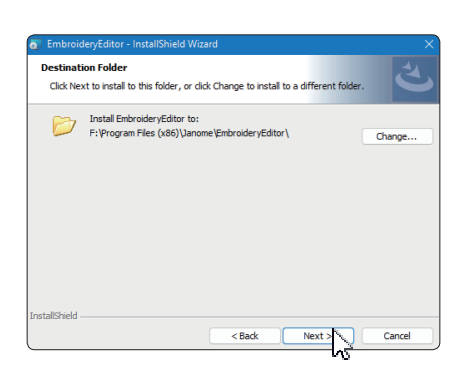

11. Select your sewing machine and check it. Click [Next]. You can reselect the model at any time.

| Select your model.                   | ى ا |
|--------------------------------------|-----|
| You can reselect the model any time. |     |
| MC550E / eXpressive 830L             |     |
| O MC500E / eXpressive 830            |     |
| tallShield                           |     |

\* Actual model names can be different from the above picture.

12. Click [Install] to start the installation.

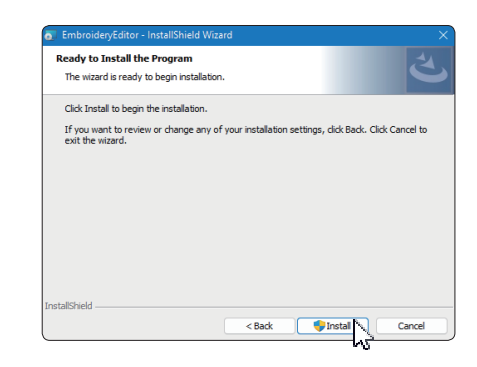

- 13. "User Account Control" dialog box opens. Click [Yes].
- Installation will take 1 2 minutes, depending on the specifications of your PC.

| User Account Control                                         | ×                                      |
|--------------------------------------------------------------|----------------------------------------|
| Do you want to allow th<br>unknown publisher to n<br>device? | is app from an<br>nake changes to your |
| F:\Users\                                                    | \EmbroideryEditor.msi                  |
| Publisher: Unknown<br>File origin: Hard drive on this com    | puter                                  |
|                                                              |                                        |
|                                                              |                                        |
| Yes                                                          | No                                     |
| 10                                                           |                                        |

14. When EmbroideryEditor is successfully installed, check "Launch the USB driver installer" to install. Click [Finish] to exit.

| EmbroideryEditor - InstallShi | ield Wizard                                                                                               | ×    |
|-------------------------------|----------------------------------------------------------------------------------------------------|------|
| _                             | InstallShield Wizard Completed                                                                            |      |
| ج<br>ک                        | The InstallShield Wizard has successfully installed<br>EmbroideryEditor. Click Finish to exit the wizard. |      |
|                               | Launch the USB driver installer                                                                           |      |
|                               |                                                                                                    |      |
|                               |                                                                                                    |      |
|                               |                                                                                                    |      |
|                               | < Back Finish Ca                                                                                          | ncel |
|                               | hổ                                                                                                    |      |

- \* If the installation of EmbroideryEditor is completed without checking "Launch the USB driver installer", please refer to "Installing the USB Driver after the Installation of EmbroideryEditor" on page 3 for installing the USB driver.
- 15. EmbroideryEditor icon appears on your desktop.

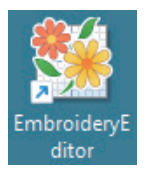

16. Delete the downloaded "EmbroideryEditorXXX.exe" file.

### Preinstalling the USB Driver

Install the USB driver to transfer embroidery designs from PC to the sewing machine using the USB cable.

17. After EmbroideryEditor has been installed, "User Account Control" dialog box opens. Click [Yes].

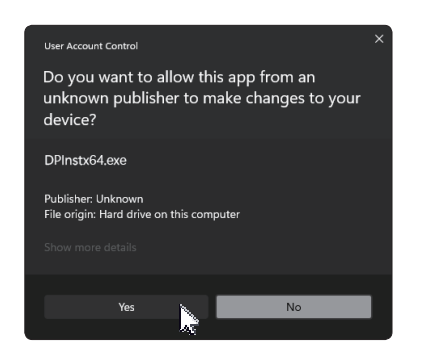

18. "Driver Package Installer" opens. Click [Next].

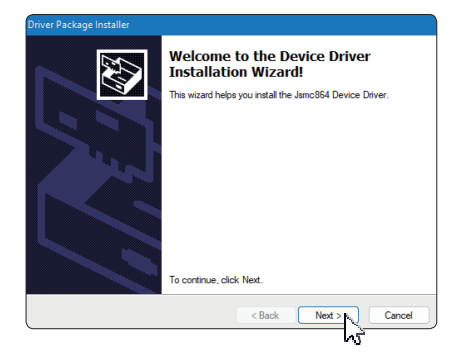

19. "Windows Security" opens. Click [Install].

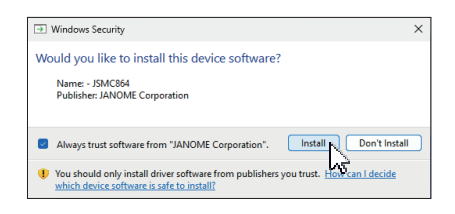

20. When the USB Driver Installation is successfully preinstalled, click [Finish].

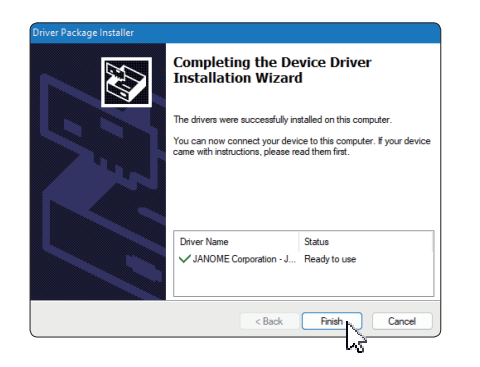

- 21. When connecting your PC to your Sewing machine for the first time, USB Driver is installed automatically.
- \* Refer to the instruction book of the sewing machine for how to connect PC and the sewing machine.

# Installing the USB Driver after the Installation of EmbroideryEditor

Windows 11:

- Click an on the bottom left corner of the screen to display the start screen.
- 2. Click [All apps] to show the App view.
- Click the w icon on the right side of EmbroideryEditor folder. EmbroideryEditor group is displayed in Apps view. Click [Jsmc864Installer].

|   | EmbroideryEditor<br>New |  |
|---|-------------------------|--|
| * | EmbroideryEditor<br>New |  |
|   | Jsmc864Installer<br>New |  |

4. Please follow the procedure 17 - 21 on page 3.

#### Windows 10:

- 1. Click e on the bottom left corner of the screen and select [All apps].
- 2. Click [EmbroideryEditor] folder to display EmbroideryEditor group. Click [Jsmc864Installer].

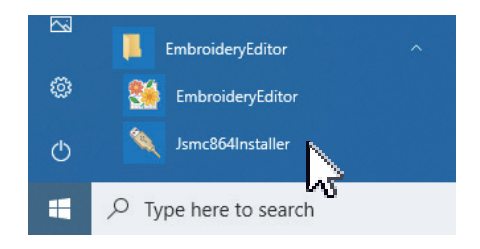

3. Please follow the procedure 17 - 21 on page 3.